# 在ESA和CES上配置傳輸層安全版本1.0

### 目錄

<u>簡介</u> <u>如何在Cisco ESA和CES上啟用TLSv1.0?</u> <u>圖形使用者介面</u> <u>命令列介面</u> <u>密碼</u> <u>相關資訊</u>

# 簡介

本文檔介紹如何在思科郵件安全裝置(ESA)和思科雲郵件安全(CES)分配上啟用傳輸層安全1.0版 (TLSv1.0)。

# 如何在Cisco ESA和CES上啟用TLSv1.0?

✤ 註:由於漏洞對TLSv1.0協定的影響,根據安全要求,Cisco CES分配預設停用TLSv1.0。其中包括用於刪除SSLv3共用密碼套件所有用法的密碼字串。

⚠ 注意:SSL/TLS方法和密碼是根據您公司的特定安全策略和首選項設定的。 有關口令的第三 方資訊,請參閱<u>安全/伺服器端TLS</u> Mozilla文檔,以瞭解建議的伺服器配置和詳細資訊。

為了在Cisco ESA或CES上啟用TLSv1.0,您可以從圖形使用者介面(GUI)或命令列介面(CLI)中啟用 。

✤ 注意:要在CLI上訪問CES,請檢視:<u>訪問Cloud Email Security (CES)解決方案的命令列介面</u> (CLI)

#### 圖形使用者介面

- 1. 登入到GUI。
- 2. 導航到系統管理> SSL配置。
- 3. 選擇Edit Settings。
- 4. 選中TLSv1.0框。必須注意的是,TLSv1.2不能與TLSv1.0一起啟用,除非還啟用了橋接協定 TLSv1.1,如圖所示:

#### Edit SSL Configuration

| it. Configuration |                       |                                                                |
|-------------------|-----------------------|----------------------------------------------------------------|
| GUE HTTPS:        | Methods:              |                                                                |
|                   | SSL Cipher(s) to use: | RC4-SHA:RC4-MD5:ALL:-aNULL:-EXPOR                              |
| Inbound SMTP:     | Methodsi              | 2 TLS V1.2<br>2 TLS V1.1<br>2 TLS V1.1<br>2 TLS V1.0<br>55L V3 |
|                   | SSL Cipher(s) to use: | RC4-SHA:RC4-MD5:ALL:-WULL:-EXPOR                               |
| Outbound SMTP:    | Methods:              |                                                                |
|                   | SSL Cipher(s) to use: | RC4-SHAIRC4-MD5:ALL:-INVULL:-EXPORT                            |

### 命令列介面

1. 運行sslconfig命令。

2. 運行命令GUI、INBOUND或OUTBOUND(具體取決於要為以下哪個專案啟用TLSv1.0):

#### <#root>

(Cluster Hosted\_Cluster)>

sslconfig

sslconfig settings:

GUI HTTPS method: tlsv1\_2

GUI HTTPS ciphers: RC4-SHA RC4-MD5 ALL -aNULL -EXPORT

Inbound SMTP method: tlsv1\_2

Inbound SMTP ciphers: RC4-SHA RC4-MD5 ALL -aNULL -EXPORT Outbound SMTP ciphers: RC4-SHA RC4-MD5 ALL -aNULL -EXPORT Choose the operation you want to perform: - GUI - Edit GUI HTTPS ssl settings. - INBOUND - Edit Inbound SMTP ssl settings. - OUTBOUND - Edit Outbound SMTP ssl settings. - VERIFY - Verify and show ssl cipher list. - CLUSTERSET - Set how ssl settings are configured in a cluster. - CLUSTERSHOW - Display how ssl settings are configured in a cluster. []> INBOUND Enter the inbound SMTP ssl method you want to use. 1. TLS v1.0 2. TLS v1.1 3. TLS v1.2 4. SSL v2 5. SSL v3 [3]> 1-3 Enter the inbound SMTP ssl cipher you want to use. [RC4-SHA:RC4-MD5:ALL:-aNULL:-EXPORT]>

#### 密碼

ESA和CES分配可以使用嚴格的密碼套件進行配置,啟用TLSv1.0協定時,確保SSLv3密碼沒有被 阻止,這一點非常重要。如果允許SSLv3密碼套件失敗,則會導致TLS協商失敗或突發TLS連線關 閉。

#### 密碼字串範例:

#### <#root>

```
HIGH:MEDIUM:@STRENGTH:!aNULL:!eNULL:!LOW:!DES:!MD5:!EXP:!PSK:!DSS:!RC2:!RC4:!SEED:!ECDSA:!ADH:!IDEA:!3D
```

!SSLv3:!TLSv1

```
:-aNULL:-EXPORT:-IDEA
```

此密碼字串會停止ESA/CES在SSLv3密碼上允許協商,如!SSLv3: 所示,這意味著在握手中請求 協定時,SSL握手會失敗,因為不存在可用於協商的共用密碼。

為了確保TLSv1.0的示例密碼字串有效,需要修改它以刪除在替換的密碼字串中看到的 !SSLv3:!TLSv1::

HIGH:MEDIUM:@STRENGTH:!aNULL:!eNULL:!LOW:!DES:!MD5:!EXP:!PSK:!DSS:!RC2:!RC4:!SEED:!ECDSA:!ADH:!IDEA:!3D

# Selection State State Sta

可能記錄在mail\_logs/郵件跟蹤中的錯誤,但不限於:

Sun Feb 23 10:07:07 2020 Info: DCID 1407038 TLS failed: (336032784, 'error:14077410:SSL routines:SSL23\_ Sun Feb 23 10:38:56 2020 Info: DCID 1407763 TLS failed: (336032002, 'error:14077102:SSL routines:SSL23\_

## 相關資訊

- <u>更改ESA上與SSL/TLS一起使用的方法和密碼</u>
- <u>SSL密碼強度詳細資訊</u>
- ESA上的TLS綜合設定指南
- <u>技術支援與文件 Cisco Systems</u>

#### 關於此翻譯

思科已使用電腦和人工技術翻譯本文件,讓全世界的使用者能夠以自己的語言理解支援內容。請注 意,即使是最佳機器翻譯,也不如專業譯者翻譯的內容準確。Cisco Systems, Inc. 對這些翻譯的準 確度概不負責,並建議一律查看原始英文文件(提供連結)。